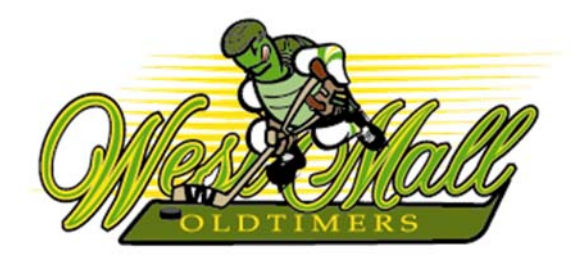

## **ONLINE REGISTRATION AND PAYMENT STEPS**

## STEP 1

#### **1.** LOG-IN TO THE LEAGUE WEB SITE

- On the Home Page (www.westmalloldtimers.com) click on *Player Login*.
- Enter your e-mail address in the Login field (you must use the exact same one that appears on your winter registration form).
- ► Enter your temporary password which is the CARHA ID that appears on your registration form (e.g., 90-00028010).

| Mest Mal                                                                                                    | Contact us Coursements & Tournament Team Referent Register Statement Register Statement Offen Course Course | OJJ <u>est Mall</u><br>oldtimers                    |
|----------------------------------------------------------------------------------------------------|----------------------------------------------------------------------------------------------------|-----------------------------------------------------|
| Itome         Stats         News         About the League           Weicorne         to the home of the West Mall         Oldtimers Recreational Hockey           League. We invite you to take a look around and become more familiar with our truly superior brand of Adult Hockey.         The second and become more familiar with our truly superior | Rules and Dylaws Christmas Tournament Summer League Contact Info                                                                                                    | Nome Stats News About the League Rules and Bylaws C |

#### STEP 2

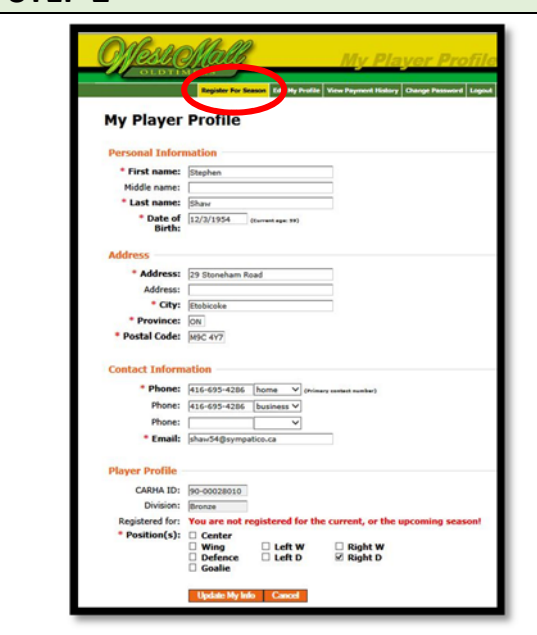

## **2.** VERIFY YOUR PROFILE INFORMATION

- Review all of your profile information and update as required.
- When you have completed your edits click on the Update My Info button.
- Click on the *Register for Season* tab at the top of the page.

# **ONLINE REGISTRATION AND PAYMENT STEPS**

### **STEP 3**

#### **3.** REGISTER FOR NEXT SEASON

- ▶ You will see the Active Registration Season (Winter 2014-15).
- ▶ Indicate whether you are a player or a goalie.
- ► Select your preferred Division.
- ► Click on the *Pay with Credit Card* button.

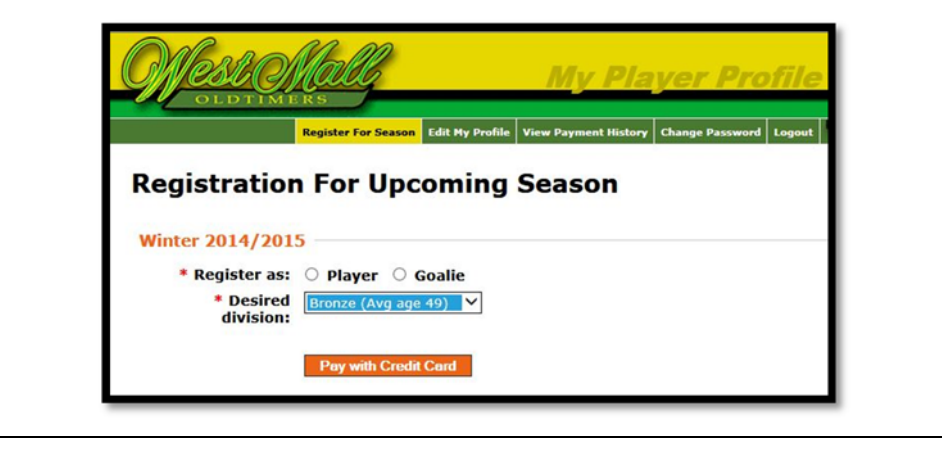

#### STEP 4

| creat cara                                                                                                    | Payment                                                                                                    |
|----------------------------------------------------------------------------------------------------|----------------------------------------------------------------------------------------------------|
| Account WestMallOldtin<br>Billing Information                                                                                                    | ners is in test mode                                                                                                    |
| Name:                                                                                                    | Stephen Shaw                                                                                                    |
| Phone Number:                                                                                                    | 416-695-4286                                                                                                    |
| Address Line 1:                                                                                                    | 29 Stoneham Road                                                                                                    |
| Address Line 2:                                                                                                    |                                                                                                    |
| City:                                                                                                    | Etobicoke                                                                                                    |
| Province:                                                                                                    | Ontario                                                                                                    |
| Postal Code:                                                                                                    | M9C 4Y7                                                                                                    |
| Country:                                                                                                    | Canada 🗸                                                                                                    |
| Email:                                                                                                    | shaw54@sympatico.ca                                                                                                    |
| Invoice/Order Number<br>Amount:<br>Name on card:<br>Credit Card Type:<br>Credit Card Number:<br>Expiration Date:<br>Credit Card CVD:<br>Comments | r:WMO-20140308145358<br>\$425.00 CAD<br>VISA √<br>403000010001234<br>403000010001234<br>04 √/ [216 √]<br>123 Yeats test |
| Credit Card CVD:                                                                                                    |                                                                                                    |

#### **4.** COMPLETE THE PAYMENT FORM

- ► Verify your billing information.
- Complete the credit card payment information\*.
- When you have completed the form click on the *Submit Payment* button.
- Payments entered on our website are collected on a fully secure Beanstream (third party processing) server. This means they manage all of the payment security – none of your confidential data is ever given to us. When you enter your card number on this payment form, the information is immediately transferred to a Beanstream Payment Card Industry server where it is temporarily hosted until the transaction is approved by your credit card provider.

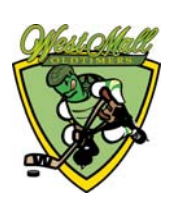

## **ONLINE REGISTRATION AND PAYMENT STEPS**

## **STEP 5**

#### **5.** PAYMENT CONFIRMATION

- ► You will see an on-screen message confirming your payment.
- ▶ You will also receive a confirmation via e-mail.

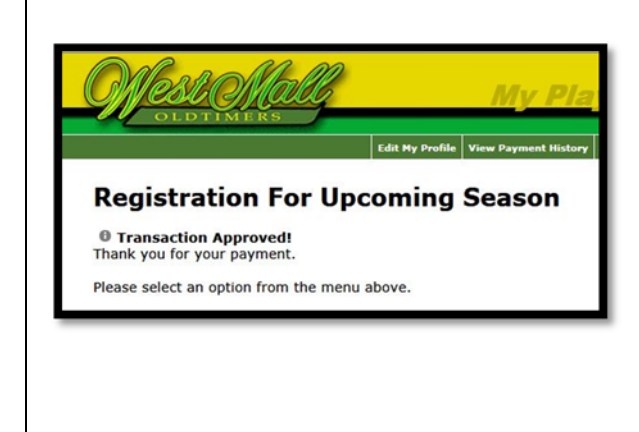

| Sat 3.08/54 3:45 PM                  |                                            |
|--------------------------------------|--------------------------------------------|
| West Mall Oldtim                     | ers_cregistration@WestMallOldtimers.com>   |
| Durchava Pacalat                     | ers registratione restriction and steering |
| Purchase Necept                      |                                            |
| see 3 with a humber of the           |                                            |
|                                      |                                            |
| PURCHASE RECEIP                      | т                                          |
| Inder Date:                          | 2014-03-08 3:40:29 PM                      |
| Inder Number:                        | VMIO-20140308133328                        |
| lank Auth Number:                    | TEST                                       |
| Order Total:                         | 425.00 CAD                                 |
| lame on Card:                        | Stephen Shaw                               |
| ard Type:                            | VI                                         |
| mail Address:                        | shaw54@sympatico.ca                        |
| Company Information:                 |                                            |
| Vest Mall Oldtimers<br>416) 695-4286 | 29 Storehan Road                           |
| moo presibilities were week and      | Toronto ON                                 |
|                                      | M9G 4Y7                                    |
|                                      | CA                                         |
|                                      |                                            |
| Bill to:                             | Ship To:                                   |
| Stephen Shaw                         |                                            |
| 9 Stoneham Road                      |                                            |
| tobicoke ON                          |                                            |
| 19C 4Y7                              |                                            |
| A                                    |                                            |
| 100954286                            |                                            |
|                                      |                                            |
|                                      |                                            |

#### **STEP 6**

#### **6.** VIEW PAYMENT AND CHANGE PASSWORD

- ► Click on the *View Payment History* tab to see your completed transaction.
- ► To create your own permanent password click on the *Change Password* tab.

| Mesternalle My Player Profile                                                                                                    | CLEDENCES My Player Profile                              |
|----------------------------------------------------------------------------------------------------|----------------------------------------------------------|
| OLDTIMERS                                                                                                    | Change my password                                       |
| View Payment History                                                                                                    | Current Password Password:                               |
| Registration Date         Season         Paid By         Amount         Invoice Number           3/8/2014 1:40:41 PM         Winter 2014/2015         VISA         \$425.00         WMO-20140308133328 | New Password           * New PW:           * Confirm PW: |
|                                                                                                    | Change Password Cancel                                   |

IF YOU EXPERIENCE ANY DIFFICULTY REGISTERING PLEASE CONTACT THE REGISTRAR Stephen Shaw – 416-695-4286; <u>shaw54@sympatico.ca</u>

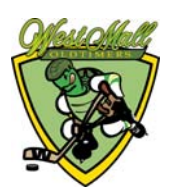